## 小笠教育研究協会ポータルサイトのログイン方法

1 ポータルサイトヘログインする。

 Web ブラウザ (Internet Explorer<sup>\*1</sup>、Edge、Google Chrome、Safari など)で、下記アドレスにアクセスして、ホームページを表示します。

http://ogs-kyoukai.sakura.ne.jp/

| <ul> <li>⇒ ±</li> <li>⇒ ±</li></ul> | × +                        |                                                                                                    | - a ×                                                                         |
|----------------------------------------------------------------------------------------------------|----------------------------|----------------------------------------------------------------------------------------------------|-------------------------------------------------------------------------------|
|                                                                                                    | 小笠                         | 教育研究協会                                                                                                    | ens of c                                                                      |
| 0 ×=3<br>- 48741<br>- 88749<br>- 8749-5                                                                                                    | Fatie-ta                   | ○ 小臣務以明大協会について<br>小臣務員報告課論は、小臣場認の勝川市、福川市、御都場合の3市50役の小牛学校に勤務する文都議員が希加する研究議論です。<br>小臣教員報告課論をは、金属の置質典上を描るととらに、児童生任の確定な著植を目前に、小臣地図の教育議員に贈与する目的で、日々の研究活動を行って<br>います。 | C Récry>9<br>Bithuist-24-3<br>Bithuist-24-3<br>Bithuist-24-3<br>Bithuist-24-2 |
| 0 1100-9<br>Pote38                                                                                                    | <b>BORDENIN</b> E          | O Taples<br>Espice (257)@# - (25# -                                                                                                    | BURNER-DATE                                                                   |
| O ROBER O                                                                                                    | <b>賞</b><br>(3-2-15-1) 3)。 | ■ 2010-000-000000000000000000000000000000                                                                                                    | • 3m +<br>• 05 ⊙                                                              |

※1 IE10以上で表示した場合は、IE9の互換表示になります。

(2) 画面右上のログインをクリック、ID・パスワードを入力してログインします。ログインが成功すると、画面右上にユーザ名が表示されます。

| 育研究協会                                                                                                    | HEE 10545<br>③RS<br>数网络题内                                                                                                    | 19576-1-19<br>協会 -#21884 小笠                                           | 1. **セージ(4) 〒座「ログデウト<br>@ 株本<br>教育会能内 |
|----------------------------------------------------------------------------------------------------|----------------------------------------------------------------------------------------------------|-----------------------------------------------------------------------|---------------------------------------|
| 200-2017<br>20.4524<br>20.4524<br>20.4544<br>20.4544<br>20 | の 取られ取りング<br>用目<br>用1日以気の-ムインジ<br>和5日以上の-レインジ<br>取られれた-ムインジ<br>和5日になールインジ<br>和5日になール<br>本5日<br>和5日になール<br>本5日<br>和5日<br>本5日<br>本5日<br>本5日<br>本5日<br>本5日<br>本5日<br>本5日<br>本 | 蜀川市、御前崎市の3市50校の小中学校<br>す。<br>図るとともに、児童生徒の健全な育成を目<br>さ、日々の研究活動を行っています。 | <ul> <li>         ・</li></ul>         |

※ログアウトする場合は、画面右上「ログアウト」をクリックします。

操作に関する詳しい内容については、ログイン後、協会HPの操作のページ を参照願います。